## คู่มือการเข้าร่วมโครงการผ่านโปรแกรม Zoom

1..ให้ผู้เข้าร่วมโครงการติดตั้งโปรแกรม Zoom ลงบนอุปกรณ์ โดยสามารถดาวน์โหลดผ่านช่องทางดังต่อไปนี้

• Android

<u>https://play.google.com/store/apps/details?id=us.zoom.videomeetings&hl=th&gl=US</u> หรือ https://bit.ly/35QHMcX

- IOS
  <u>https://apps.apple.com/th/app/zoom-cloud-meetings/id546505307</u>
  หรือ https://apple.co/39L6QDD
- Windows
   <u>https://zoom.us/download</u>
- 2. การเข้าร่วมโครงการผ่านโปรแกรม Zoom จากลิงค์ที่ได้รับจะสามารถเข้าได้ 2 วิธี

ตัวอย่าง ลิงค์เข้าร่วมโครงการ

Join Zoom Meeting

https://nu-ac-th.zoom.us/j/9999999999

Meeting ID: 999 9999 9999

## การตั้งชื่อเข้าร่วมโครงการให้ตั้งชื่อตาม NU ACCOUNT ที่ใช้ในการลงทะเบียนเพื่อใช้อ้างอิงในการตรวจสอบ การเข้าร่วมโครงการและเป็นการแสดงตัวตน

ตัวอย่าง

ผู้เข้าร่วมโครงการใช้ NU ACCOUNT = testnu เพื่อ Login เข้าระบบมาลงเบียน

**วิธีที่ 1** ผู้เข้าสอบสามารถเข้าจากลิงค์ที่ได้รับได้โดยตรง

โดยผู้เข้าสอบเข้าผ่านลิงค์ได้โดยตรงตามเวลาที่ระบุ https://nu-ac-th.zoom.us/j/9999999999

วิธีที่ 2 เข้าโดยนำตัวเลขที่ได้จากลิงค์(Meeting ID) มากรอกในโปรแกรม Zoom

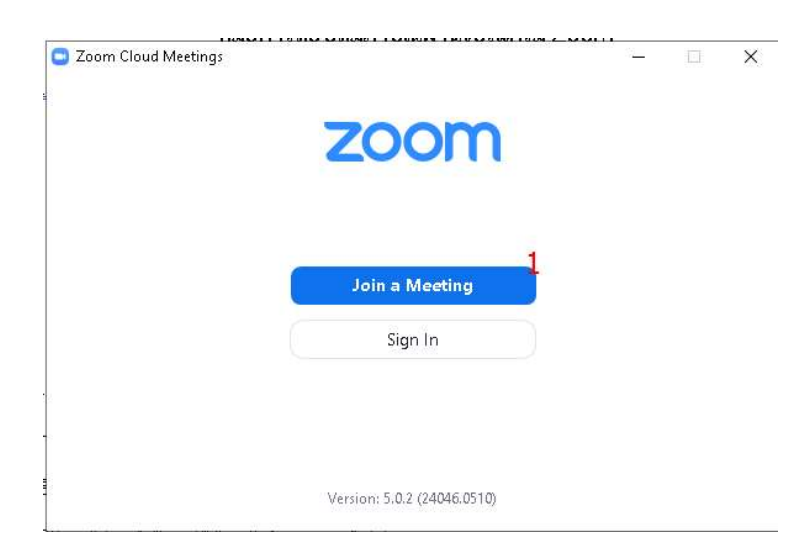

• เลือกที่ Join a Meeting

| loin M           | eeting                      |                  |
|------------------|-----------------------------|------------------|
| 999 9999 9999    |                             | ~                |
| testnu           | NU ACCOUNT                  | г                |
| 🕗 Remembe        | er my name for future m     | eetings          |
| Do not co        | onnect to audio             |                  |
| 🕗 Turn off r     | ny video                    |                  |
| By clicking "Joi | in", you agree to our Term: | s of Service and |

- แล้วใส่หมายเลขห้องที่ได้จากลิงค์
- ใส่ชื่อผู้เข้าร่วมโครงการ โดยใช้ชื่อเป็น NU ACCOUNT ที่ใช้ในการลงทะเบียน
- คลิกที่ปุ่ม Join